ESTD. 1886

Dr. Devi Chand DAV Sr. Sec. Public School Mohal

VPO Mohal KULLU- 175126 (HP) (AFFILIATEDTO CENTRAL BOARD OF SECONDARY EDUCATION DELHI)

Phone No: 01902-260535

Affiliation No:630047

Website: http://davmohalkullu.org

# CIRCULAR Regarding Annual Examination of DAVCAE 2024-2025

Date: 05-07-2024

Dear Parents (Class 8th)

- 1. You are being informed to deposit Rs 300/- Online through Fee portal Under Pay Misc. Fee as Examination Fee for the Academic Session 2024-25.
- 2. Regarding Receipts of Examination fees.

a) Last Date for Payment of Examination Fee is 15th July 2024.

Note:- In case If receipt is not being generated and Amount deducted from your account. Kindly wait for 24 Hrs, please don't go for the second payment as this amount is Non –Refundable.

Thanking you

Moha D.A.V. Public School Mohal Distt. Kullu (H.P.) 175126 CC:- Examination Department/Class Teacher/Accounts Office Examination In charge - MR. VIKRAM DEV

Class Teacher:-

MRS. SHASHI BALA)

MRS. REENA KUN

(MANAGEDBY-DAVCOLLEGEMANAGINGCOMMITTEE,CHITRAGUPTAROAD, NEWDELHI-110055) Mobile: 94183-10108 Email:dav\_mohal@hotmail.com

- 1. Go to website <a href="https://davmohalkullu.org/">https://davmohalkullu.org/</a>
- 2. Click on Pay Fee Online

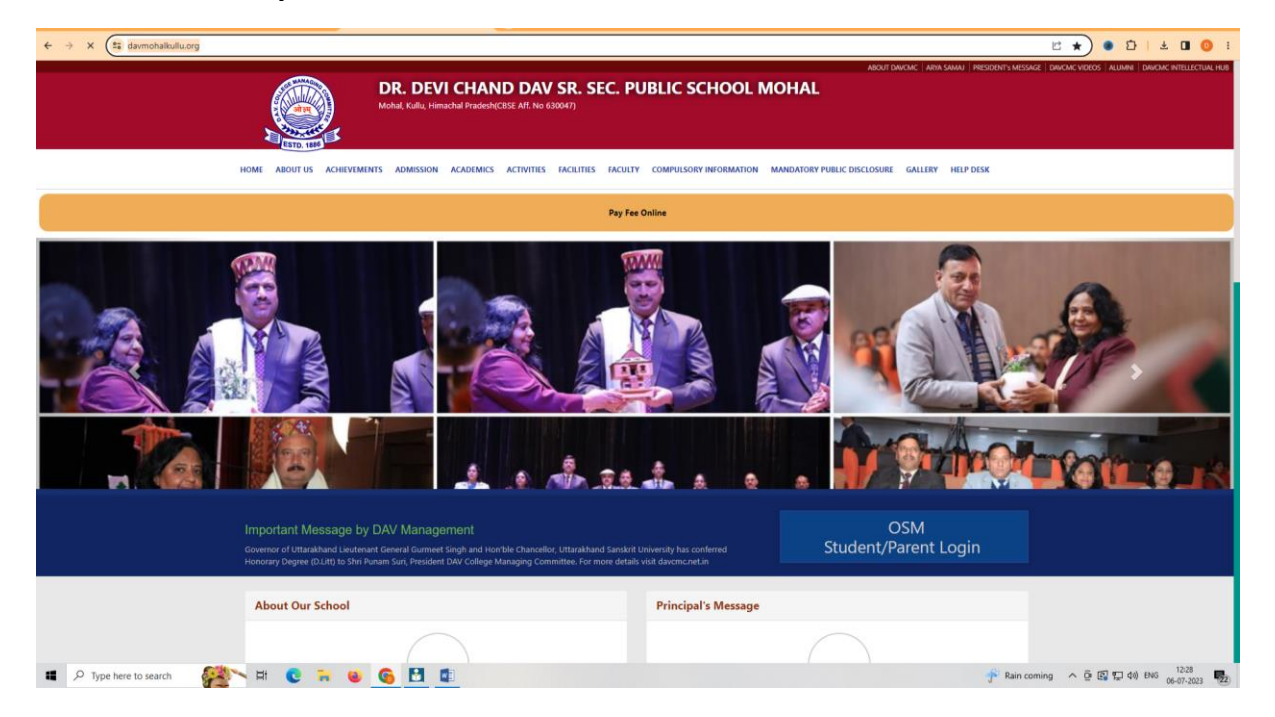

#### 3. Click on Pay online Now

| O (1) WhetsApp x O Welcome to DR. DEVI CHAND : x O Welcome to DR. DEVI CHAND : x +                                                                                                    | ~ - σ ×                           |
|----------------------------------------------------------------------------------------------------|-----------------------------------|
| ← → O Is damohalkultuorg/8C45C890-7DCE-4072-9403-AAF31388092D/CMS/Page/Pag-Fee-Online                                                                                                    | 번 ☆ ● 한 I ± 0 0 I                 |
| DR. DEVI CHAND DAV SR. SEC. PUBLIC SCHOOL MOHAL<br>Medad, Kallu, Himachal Paudeh(CISS: Aff. No. 630047)                                                                                                    |                                   |
| HOME ABOUT US ACHEVEMENTS ADMISSION ACADEMICS ACTIVITIES FACULTY COMPULSORY INFORMATION MANDATORY PUBLIC DISCLOSURE GALLERY HELP DESK                                                                                                  |                                   |
| Pay Fee Online                                                                                                    | 0                                 |
| Instructions for Online Fee Payment                                                                                                    |                                   |
| In case of any problem / query related to online fee payment; parents can contact at: 01902-260535 or darmohal/se@gmail.com     Click on bis <b>By Chine Fee</b> available on the school website's Hone Rage -http://darmohalkull.com/ |                                   |
| Click on <b>NAY ONLINE NOW</b> tab available at the bottom of the instructions.                                                                                                    |                                   |
| • To topin use Admission Number of your ward as User Id and Date of Birth as Password. For example : Admission no 12345678 & date of birth 03102003(without any /, -, -)                                                               |                                   |
| Scrull Down the Page and Click on Pay Define Link.                                                                                                    |                                   |
| Select the One Quarter on any number of Quarter you want to pay.                                                                                                    |                                   |
| Students fee details will be displayed.                                                                                                    |                                   |
| Before Click on Ref NOM botton Please check all the details of the student.                                                                                                    |                                   |
| Select the desired option for fee payment i.e. Debit Card / Gredit Card / Internet Banking etc.                                                                                                    |                                   |
| Click on RAY NOW button.                                                                                                    |                                   |
| After processing fee Tecasifi will be generated.                                                                                                    |                                   |
| Rements can print the receipt or can check the paid fee from PAD FEE ink (available on top left of the webpape).                                                                                                    |                                   |
| Logont the account from the link available on top right of the screen.                                                                                                    |                                   |
| Note: "Weater check the fee description carefully before payment, incase you make payment and do not get the recard due to net connectivity, bindly wait for 24 hours for automatically Re-generation of receipt                       |                                   |
| 20y Anthree Town                                                                                                    |                                   |
| 💶 🔎 Type here to search 🛛 🎇 🐂 😧 😪 😮 🚱 🖪 🚮                                                                                                    | Rain coming ^ @ 🕼 😱 Φι) ENG 12:31 |

#### 4. Login with Username (Admission Number) and Password as Date of Birth (DDMMYYY)

| (1) WhatsApp     | × 🚱 Welcome to DR. DEVI CHAND 🗄 🗙 🚱 Welcome to DR. DEVI CHAND 🗄 🗙 | 🐼 User Login 🗙 🕂                                                                                                | - σ ×               |
|------------------|-------------------------------------------------------------------|----------------------------------------------------------------------------------------------------|---------------------|
| ← → C 😫 davmoł   | halkullu.org/osm                                                  |                                                                                                    | 응 반 ☆ ● 한   초 대 ④ : |
|                  |                                                                   |                                                                                                    |                     |
|                  |                                                                   | line in the second second second second second second second second second second second second second second s |                     |
|                  |                                                                   | User Login                                                                                                    |                     |
|                  |                                                                   | Username                                                                                                    |                     |
|                  |                                                                   | Password                                                                                                    |                     |
|                  |                                                                   |                                                                                                    |                     |
|                  |                                                                   |                                                                                                    |                     |
|                  |                                                                   | Forgot Password? Login                                                                                          |                     |
|                  |                                                                   |                                                                                                    |                     |
|                  |                                                                   |                                                                                                    |                     |
|                  |                                                                   |                                                                                                    |                     |
|                  |                                                                   |                                                                                                    |                     |
|                  |                                                                   |                                                                                                    |                     |
|                  |                                                                   |                                                                                                    |                     |
|                  |                                                                   |                                                                                                    |                     |
|                  |                                                                   |                                                                                                    |                     |
|                  |                                                                   |                                                                                                    |                     |
|                  |                                                                   |                                                                                                    |                     |
|                  |                                                                   |                                                                                                    |                     |
|                  |                                                                   |                                                                                                    |                     |
|                  |                                                                   |                                                                                                    |                     |
|                  |                                                                   |                                                                                                    |                     |
|                  |                                                                   |                                                                                                    |                     |
|                  |                                                                   |                                                                                                    |                     |
|                  |                                                                   |                                                                                                    |                     |
|                  |                                                                   |                                                                                                    |                     |
| Type here to sea | rch 🚰 🗠 🛱 😧 🥽 🗉 🕼                                                 |                                                                                                    |                     |

### 5. Click on Pay Misc. Fee

| (1) WhatsApp X Selecome to DR. DEVI CHAND : X         | 🔕 Welcome to DR. DEVI CHAND 🗧 🗙 🔕 Index - OSM : Online School Mi: 🗙 | •                                                                   | ~ - σ ×                        |
|-------------------------------------------------------|---------------------------------------------------------------------|---------------------------------------------------------------------|--------------------------------|
| ← → ♂ 🔩 davmohalkullu.org/osm/Student/Index           |                                                                     |                                                                     | 👓 년 ☆ 🔵 한   초 🛛 🧿 :            |
| ≡OSM : Dr Devi Chand DAV Public School Mohal          |                                                                     |                                                                     | Welcome REET ATTRI (7044) 👻    |
| Dashboard                                             |                                                                     |                                                                     |                                |
|                                                       | Last Absent Date                                                    | Last Paid Fees<br>₹ 18150<br>Month: APRIMAY,200,200<br>Pay Due Fees | Paid Months<br>APR,MAY,JUN,JUL |
| REET ATTRI (7044)<br>ROHIT ATTRI<br>XI (COMMERCE) - A |                                                                     |                                                                     |                                |
| ₹ <u>Misc Fee</u><br>Pay Misc Fee                     | Book Fee<br>Pay Book Fee                                            |                                                                     |                                |
|                                                       |                                                                     |                                                                     |                                |

| ✓ Type here to search | 🚰 H 🌘 |  | ۲ | 6 | 23°C Partly sunny ∧ 호 🕼 및 40) ENG 1235<br>06-07-2023 |
|-----------------------|-------|--|---|---|------------------------------------------------------|
|                       |       |  |   |   |                                                      |

١

#### 6. Tick on the Box

| / Misc Fee                 |              |                |             |  |
|----------------------------|--------------|----------------|-------------|--|
| Admission No               | Student Name | Class          | Father Name |  |
| 7044                       | REETATTRI    | XI(COMMERCE)-A | ROHIT ATTRI |  |
|                            |              |                |             |  |
| Head Name                  |              |                | Amount      |  |
| Examination Fee Class 11th |              |                | 200         |  |
|                            |              |                |             |  |
|                            |              |                |             |  |

## 7. Click on Pay Now

| (1) WhatsApp  | ×                      | Welcome to DR. DEVI CHAND 🗧 🗙   | S Welcome to DR. DEVI CHAND       | Pay Misc Fee - OSM : Online Sci | × +          |           |              | <ul> <li>σ</li> </ul>                              | ×          |
|---------------|------------------------|---------------------------------|-----------------------------------|---------------------------------|--------------|-----------|--------------|----------------------------------------------------|------------|
| < → œ (9      | avmohalkullu.org/c     | osm/Student/PayMiscFee          |                                   |                                 |              |           |              | 법 숲 🔹 합니소 🖬 🤇                                      |            |
| ≡OSM : Dr D   | Devi Chand DAV P       | ublic School Mohal              |                                   |                                 |              |           |              | Walcome REET ATTRI (7044                           | ) <b>~</b> |
| Devidence For |                        |                                 |                                   |                                 |              |           |              |                                                    |            |
| Pay Misc Fee  |                        |                                 |                                   |                                 |              |           |              |                                                    |            |
| Admission N   | No St                  | udent Name                      | Class                             | Father Name                     |              |           |              |                                                    |            |
| 7044          | RE                     | EET ATTRI                       | XI(COMMERCE)-A                    | ROHIT ATTRI                     |              |           |              |                                                    |            |
|               | Head Name              |                                 |                                   | Amount                          |              |           |              |                                                    |            |
|               | Examination Fee Cl     | ass 11th                        |                                   | 200                             |              |           |              |                                                    |            |
| Total Due:    |                        |                                 |                                   | 200                             |              |           |              |                                                    |            |
| Payable Amo   | ount:                  |                                 |                                   | ₹ 200                           |              |           |              |                                                    |            |
|               |                        |                                 |                                   | Pare More                       |              |           |              |                                                    |            |
|               |                        |                                 |                                   |                                 |              |           |              |                                                    |            |
|               |                        |                                 |                                   | $\sim$                          |              |           |              |                                                    |            |
|               |                        |                                 |                                   |                                 |              |           |              |                                                    |            |
|               |                        |                                 | /                                 |                                 |              |           |              |                                                    |            |
|               |                        |                                 |                                   |                                 |              |           |              |                                                    |            |
|               |                        |                                 |                                   |                                 |              |           |              |                                                    |            |
|               |                        |                                 |                                   |                                 |              |           |              |                                                    |            |
|               |                        |                                 |                                   |                                 |              |           |              |                                                    |            |
|               |                        |                                 |                                   |                                 |              |           |              |                                                    |            |
|               |                        |                                 |                                   |                                 |              |           |              |                                                    |            |
|               |                        |                                 |                                   |                                 |              |           |              |                                                    |            |
|               |                        |                                 |                                   |                                 |              |           |              |                                                    |            |
|               |                        |                                 |                                   |                                 |              |           |              |                                                    |            |
|               |                        |                                 |                                   |                                 |              |           |              |                                                    |            |
|               |                        |                                 |                                   |                                 |              |           |              |                                                    |            |
| 📫 🔎 Type I    | here to search         | 🎇 H C 🗧                         | 🔹 🔂 🚱 😻                           |                                 |              |           |              | 💫 23*C Partly sunny \land 📴 😰 ⋤ 40) ENG 06-07-2023 | 22         |
|               |                        |                                 |                                   |                                 |              |           |              |                                                    |            |
| 8.            | Pay as                 | per Your I                      | Mode                              |                                 |              |           |              |                                                    |            |
| •••           | ,                      | p                               |                                   |                                 |              |           |              |                                                    |            |
| (2) WhatsApp  | ×                      | Welcome to DR. DEVI CHAND : ×   | Welcome to DR. DEVI CHAND         | CCAvenue: Billing Shipping      | × +          |           |              | <ul> <li>σ</li> </ul>                              | ×          |
| + + C (       | 25 secure.ccavenue.com | /transaction/transaction.do?com | mand=initiateTransaction          |                                 |              |           |              | ा क <b>े</b> । के ∎                                |            |
|               |                        |                                 |                                   |                                 |              |           |              |                                                    |            |
|               |                        |                                 | Enable your HDFC Bank             | Debit Card easily with          | MeCards      |           | -            |                                                    |            |
|               |                        |                                 | Avoid transactio                  | on failure on:                  | mycards hdfr | chank.com | THE          |                                                    |            |
|               |                        |                                 | Transaction Scient Control - Cont | actions Section Transaction     |              |           |              |                                                    |            |
|               |                        |                                 | count s select card control > Er  |                                 |              |           |              |                                                    |            |
|               |                        |                                 | 7044                              |                                 |              |           |              |                                                    |            |
|               |                        |                                 |                                   |                                 |              |           | English ¥    |                                                    |            |
|               |                        |                                 | Payment Information               |                                 |              |           | s            |                                                    |            |
|               |                        |                                 | Credit Card >                     |                                 |              | Order #:  | 2023-24-4181 |                                                    |            |

Order Amount

Total Amount

Powered by DFC BANK

CVV

g with this pay

200.00

Alignment of the summy 
 Alignment of the summary of the summary of t

INR 200.00

🗯 🔎 Type here to search 🛛 🚰 🛤 🧕 🙆 💆 重

# Receipt will be Generated on Successful of Payment.

Debit Cards

Net Banking

UPI

We Accept : 😂 RuPay> VISA

• Year •

icy by pr

Card Numbe

Expiry Date Month

INR 200.00 (Total Ar Make Payment Cancel

# Last Date is 15<sup>th</sup> July 2024